# Anleitung zu den Kurswahlen im Wintersemester 2023\_2024

### Schritt 1:

Sie loggen sich auf der Homepage der FH Münster in Ihr myFH – Portal ein.

### Schritt 2:

Sie clicken auf "Mein Studienplaner".

| STUDIUM                                                                                                  |   |
|----------------------------------------------------------------------------------------------------|---|
| Mein Studienplaner<br>Prüfungen anmelden und Veranstaltungen<br>belegen                                  | í |
| <mark>Mein Semesterplan</mark><br>Belegte Veranstaltungen im Wochenplan<br>ansehen                       | í |
| Meine Leistungen<br>Leistungsübersicht abrufen                                                           | í |
| Meine Belegungen/Anmeldungen<br>Übersicht belegter Veranstaltungen und<br>angemeldeter Prüfungen abrufen | í |

### Schritt 3:

| Studienplaner mit Modulplan            |               |                                  |  |  |  |
|----------------------------------------|---------------|----------------------------------|--|--|--|
| Bitte wählen Sie einen Studiengang aus |               |                                  |  |  |  |
| Studiengänge                           | Studiensemest | Semester der letzten Rückmeldung |  |  |  |
| Architektur. M. A.                     |               | Sommersemester 2023              |  |  |  |
| Architektur M. A.                      | 18            | Wintersemester 2023/24           |  |  |  |

Sie wählen Ihren Studiengang für das Wintersemester 2023 / 2024.

#### Schritt 4:

Wenn Sie die folgende Ansicht haben "Studienplaner mit Modulplan", dann müssten Sie diese einmal wechseln, indem Sie "**Prüfungsordnung anzeigen**" auswählen.

| Image: Prüfungsordnung anzeigen       Anderen Studiengang auswählen         Image: Prüfungsordnung anzeigen       Anderen Studiengang auswählen         Image: Prüfungsordnung anzeigen       Anderen Studiengang auswählen         Image: Prüfungsordnung anzeigen       Anderen Studiengang auswählen         Image: Prüfungsordnung anzeigen       Alternative Semester |                                   |                             |                                   |                                                                                                    |                                   |                             |                                   |                             |                              |
|----------------------------------------------------------------------------------------------------|-----------------------------------|-----------------------------|-----------------------------------|----------------------------------------------------------------------------------------------------|-----------------------------------|-----------------------------|-----------------------------------|-----------------------------|------------------------------|
| 1.<br>Semester<br>SoSe 2015                                                                                                    | 2.<br>Semester<br>WiSe<br>2015/16 | 3.<br>Semester<br>SoSe 2016 | 4.<br>Semester<br>WiSe<br>2016/17 | 5.<br>Somester<br>SoSe 1017                                                                                                    | 6.<br>Semester<br>WiSe<br>2017/18 | 7.<br>Semester<br>SoSe 2018 | 8.<br>Semester<br>WiSe<br>2018/19 | 9.<br>Semester<br>SoSe 2019 | 10.<br>Semes<br>WiS<br>2019/ |
| ⊘<br>★ <u>ma.m2</u><br>-/7                                                                                                    | ⊘<br>★ ma.m2<br>-/12              | ⊘<br>★ ma.m2<br>-/12        | ⊘<br>★ <u>Master</u><br>-/30      | Sintering States Sintering States Si |                                   |                             |                                   |                             |                              |
| ${ig>}$                                                                                                    | ${ig>}$                           | 0                           |                                   |                                                                                                    |                                   |                             |                                   |                             |                              |

# Studienplaner mit Modulplan Architektur M. A.

### Schritt 5:

Im Feld "Termine" muss Wintersemester 2023 zu lesen sein.

Auf der rechen Seite nehmen Sie folgenden Einstellungen vor:

Veranstaltungen: "alle" oder "nur geplante"

Danach: Alle aufklappen

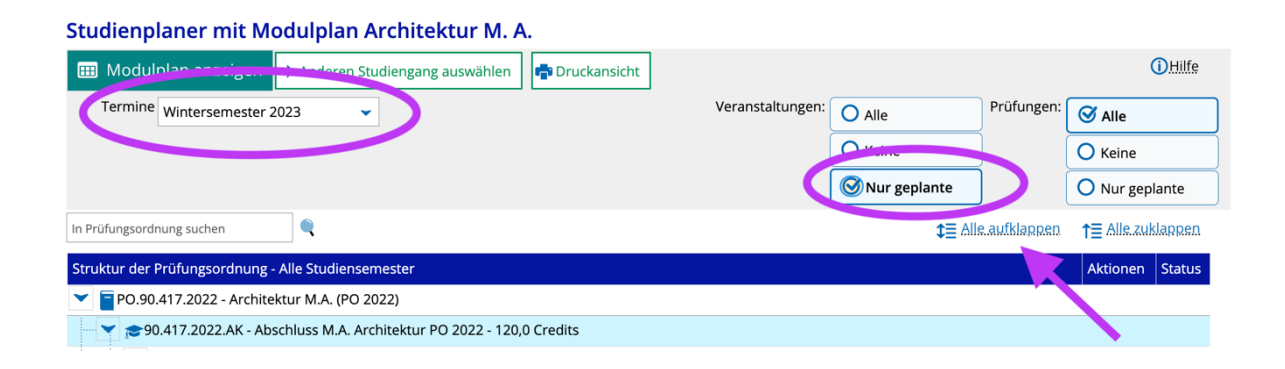

### Schritt 6:

Im Folgenden sehen Sie nun in der sogenannten Baumstruktur die Struktur des gesamten MA – Studiums.

Nun müssen Sie sich leider etwas durcharbeiten, um zu den Kursen zu gelangen, die Sie auswählen können.

| 📉 🍸 🥐 MSA.2.0055.0.M* - ma.m2.3. Entwurf - empf. FS 3 (alt. FS 3) - Pflicht - 12,0 Credits                                                                                                    |                                                                                                    |
|----------------------------------------------------------------------------------------------------|----------------------------------------------------------------------------------------------------|
|                                                                                                    | ₽ Veranstaltur<br>belegen                                                                                              |
| 📍 🤹 1. Parallelgruppe Caribbean Winterschool Cuba                                                                                                    | Anmeldung möglich von 18.09.23, 09:00 bis 27.09.23, 09:59<br>Abmeldung möglich von 18.09.23, 09:00 bis 27.09.23, 09:59 |
| • 🌉 2. Parallelgruppe Transformation                                                                                                    | Anmeldung möglich von 18.09.23, 09:00 bis 27.09.23, 09:59<br>Abmeldung möglich von 18.09.23, 09:00 bis 27.09.23, 09:59 |
| 3. Parallelgruppe Täuferreich von Münster - Ein Museum für die Stadtgeschichte                                                                                                    | Anmeldung möglich von 18.09.23, 09:00 bis 27.09.23, 09:59<br>Abmeldung möglich von 18.09.23, 09:00 bis 27.09.23, 09:59 |
| • 🏂 4. Parallelgruppe Fluid Territories_2.0                                                                                                    | Anmeldung möglich von 18.09.23, 09:00 bis 27.09.23, 09:59<br>Abmeldung möglich von 18.09.23, 09:00 bis 27.09.23, 09:59 |
| • 🏂 5. Parallelgruppe Camp Now.                                                                                                    | Anmeldung möglich von 18.09.23, 09:00 bis 27.09.23, 09:59<br>Abmeldung möglich von 18.09.23, 09:00 bis 27.09.23, 09:59 |
| • Sealeling of the sealed of the sealest sealest seale | Anmeldung möglich von 18.09.23, 09:00 bis 27.09.23, 09:59<br>Abmeldung möglich von 18.09.23, 09:00 bis 27.09.23, 09:59 |

Zur Zeit sehen Sie dort, in welchem Zeitraum die Anmeldung möglich ist. Sobald die Anmeldung möglich ist, sehen Sie folgendes:

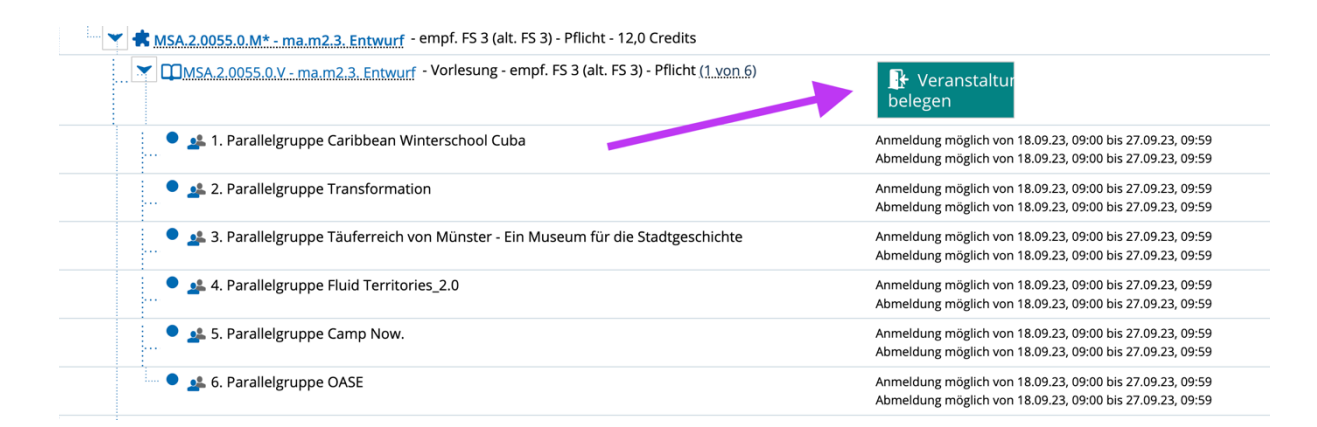

### Schritt 7:

Hier treffen Sie nun Ihre Wahl. Dabei müssen Sie jedem Kurs innerhalb des Moduls eine Priorität zuordnen. Dabei bedeutet Priorität 1 (höchste Priorität), dass dieser Kurs Ihr Erstwunsch ist; 6 (niedrigste Priorität), dass dieser Kurs Ihre letzte Wahl wäre. So erstellen Sie ihr eigenes Ranking.

#### MSA.2.0055.0.V Vorlesung: ma.m2.3. Entwurf

Leistung wird verwendet für: Freiwillige Leistung MSA.2.4 Standard Belegen mit Gruppenprioritäten WiSe (25.09. - 27.09.2023): Der Zeitraum läuft vom 18.09.2023 / 09:00 bis zum 27.09.2023 / 09:59

| Status       | Aktionen      | Parallelgruppe    | Termine & Räume                                              |
|--------------|---------------|-------------------|--------------------------------------------------------------|
| Nicht belegt | Priorität 1 👻 | 1. Parallelgruppe | Caribbean Winterschool Cuba                                  |
|              |               |                   | Wintersemester 2023                                          |
| Nicht belegt | Priorität 2 👻 | 2. Parallelgruppe | Transformation                                               |
|              |               |                   | Wintersemester 2023                                          |
| Nicht belegt | Priorität 3 👻 | 3. Parallelgruppe | Täuferreich von Münster - Ein Museum für die Stadtgeschichte |
|              |               |                   | Wintersemester 2023                                          |
| Nicht belegt | Priorität 4 👻 | 4. Parallelgruppe | Fluid Territories_2.0                                        |
|              |               |                   | Wintersemester 2023                                          |
| Nicht belegt | Priorität 5 👻 | 5. Parallelgruppe | Camp Now.                                                    |
|              |               |                   | Wintersemester 2023                                          |
| Nicht belegt | Priorität 6 🔻 | 6. Parallelgruppe | OASE                                                         |
|              |               |                   | Wintersemester 2023                                          |
|              |               |                   | Wintersemester 2023                                          |

Jetzt belegen Belegung abbrechen

Anschließend schicken Sie Ihre Wahl ab.

Wir können Ihnen leider nicht zu 100 % sagen, ob Sie die Kurswahl innerhalb der Anmeldezeit noch ändern können, da wir das System zum ersten Mal nutzen. Im Test war es jedoch möglich, die Priorisierung innerhalb des Wahlzeitraumes noch zu ändern.